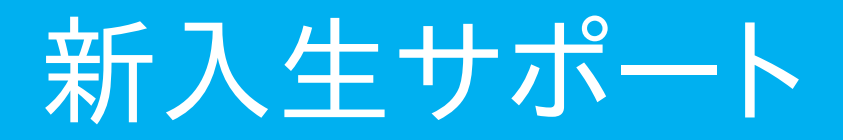

学内でノートパソコンを使うには、いくつかの設定が必要です。

また、オンライン授業の準備をしておきましょう。

「理学部ホームページ」の「在学生」を選び、「新入生サポート」のページを みてください。

 学内でネットを使う
 ⇒プロキシの設定が必要

 セキュリティソフトの導入
 ⇒ウィズセキュアをインストール

 ⇒セキュリティソフト導入

 講習会(4/10)

 オンライン講義の視聴準備
 ⇒Webex, Zoomのインストール

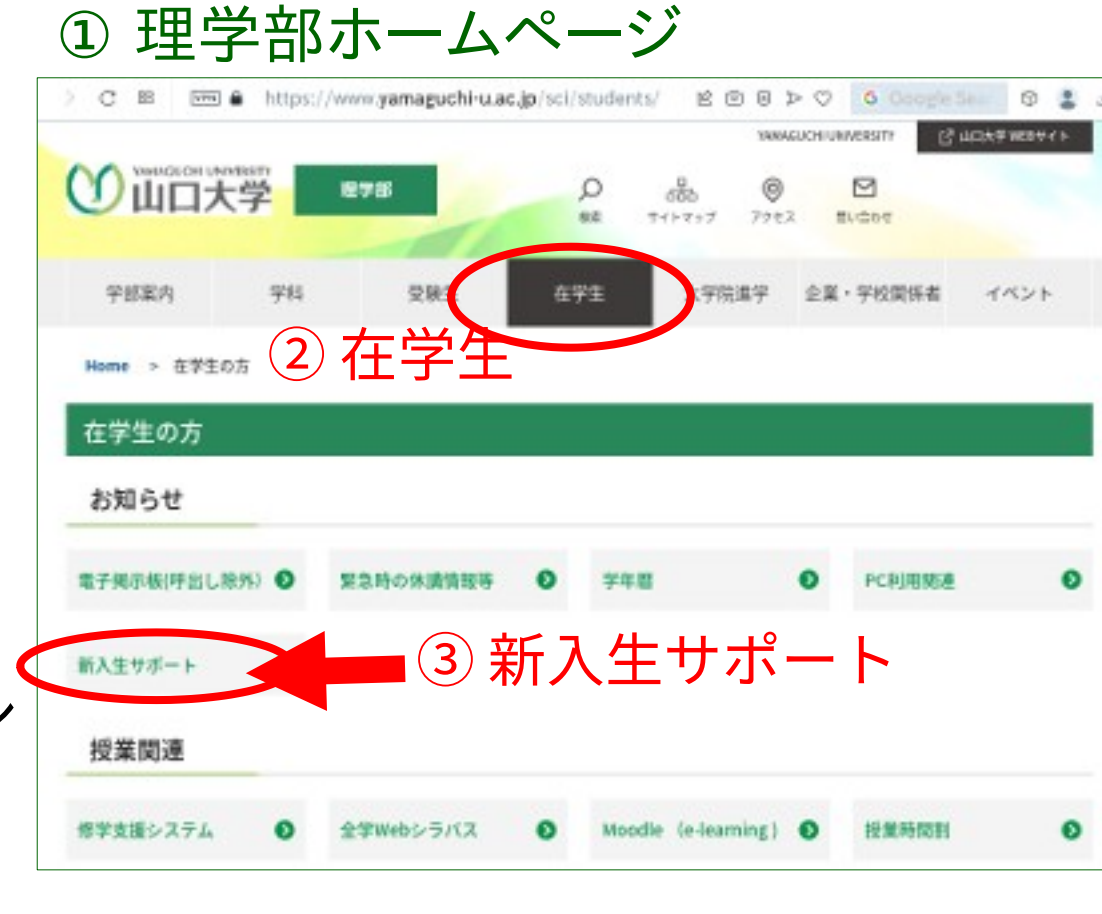

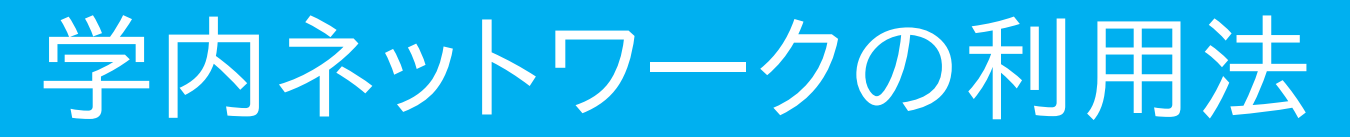

「理学部ホームページ」→「新入生サポート」→「学内ネットワーク利用法」 のページをみてください。

大学の無線LANや有線LANに接続して、インターネットを利用する 場合には、プロキシ (Proxy) の設定が必要です!

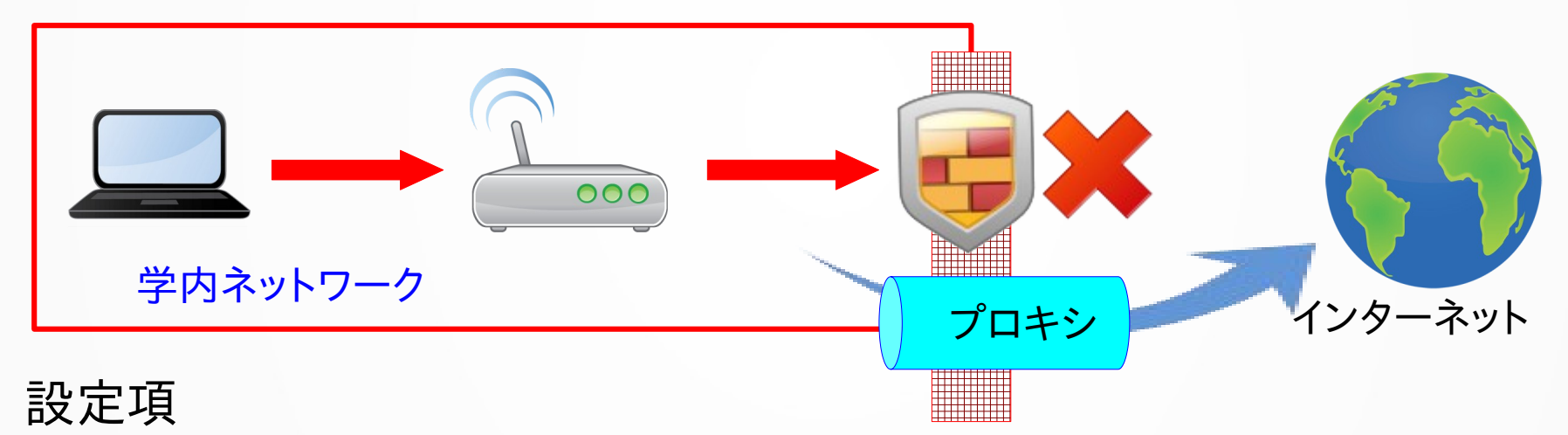

| 見<br>HTTP, HTTPS, FTPのプロキシアドレス | proxy.cc.yamaguchi-u.ac.jp |
|--------------------------------|----------------------------|
| ポート番号                          | 8080                       |
| 除外するURL(アドレス)                  | *.yamaguchi-u.ac.jp        |

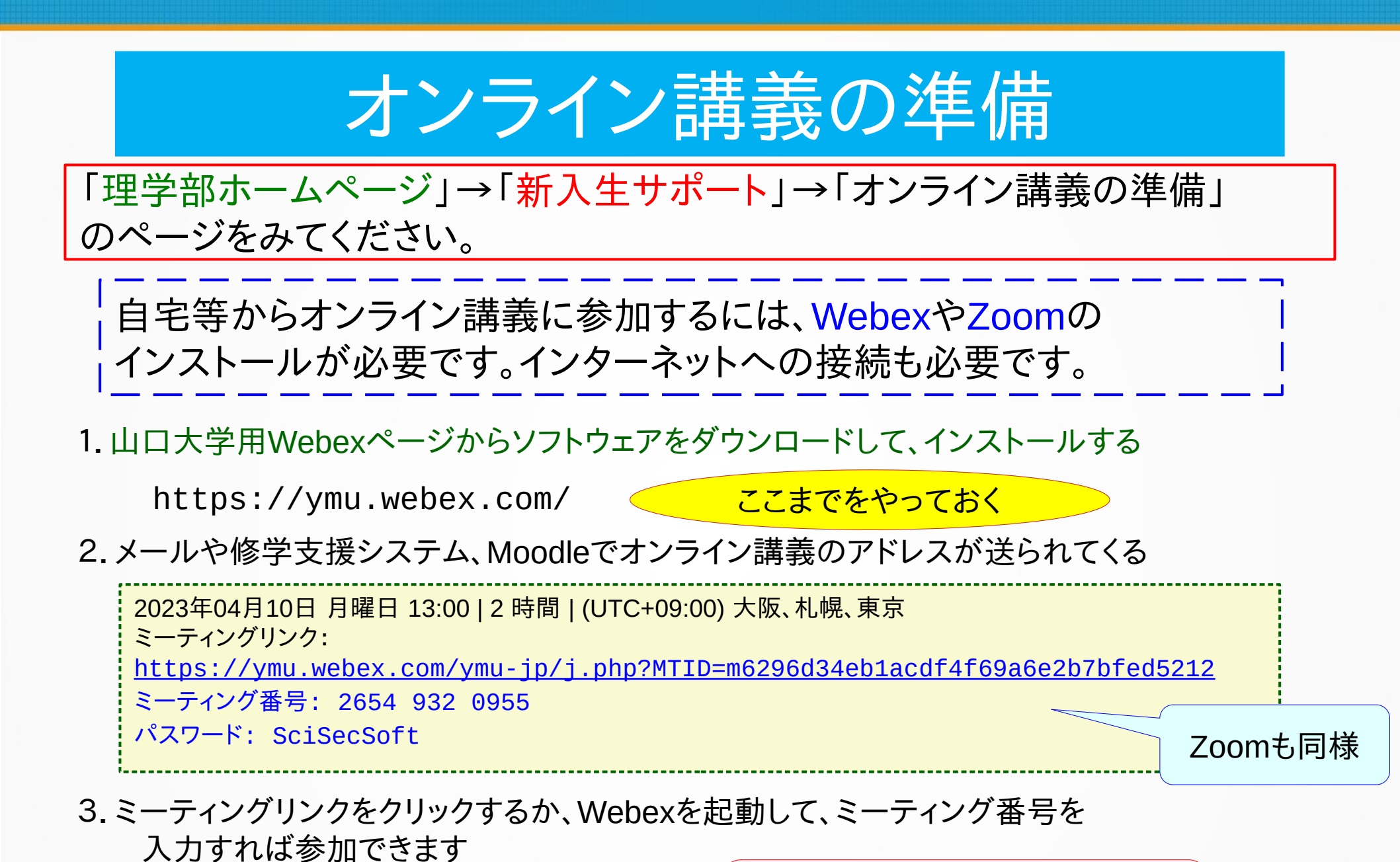

Webex接続テスト! 4月10日13:00-15:00 随時受付

![](_page_3_Picture_0.jpeg)

## 理学部情報環境委員会

「理学部ホームページ」→「新入生サポート」→「セキュリティソフトの導入」 のページをみてください。

大学内のネットワークに接続する機器には、 セキュリティソフトを導入すること。

対象機器

Windowsパソコン, Macパソコン,

Android端末(タブレット,スマホ)

※ iPhone, iPadは未対応

![](_page_3_Picture_8.jpeg)

## セキュリティソフト

## ☆既に、セキュリティソフトを導入済みの場合

例: ウィルスバスター、ノートン、カスペルスキー、マカフィなど

■ そのまま使用して構いません

## ☆新規にセキュリティソフトを導入する場合

 WithSecure (ウィズセキュア)
 ※旧製品名 F-Secure

 を無償で利用できます
 エフセキュア

Windows 標準搭載の機能のみでは対策が不十分ですので、 ウィズセキュアをインストールしてください。

詳細は、理学部ホームページの「新入生サポート」のページを参照

![](_page_5_Picture_0.jpeg)

WithSecure

在学中、ウィズセキュアのセキュリティソフトを無償で利用できます

有効期限は、翌年の4月30日です。 在学中は、4月中にライセンスが自動更新されます。 ただし、インターネットに接続し、ウィズセキュアを起動してください。

情報基盤センタ》サービスメニュー》ウィルス対策ソフト

短縮アドレス: https://goo.gl/ikfGph

![](_page_5_Picture_6.jpeg)

各自でインストールできます

「申請フォーム」をクリックし、

「ライセンスを取得」する。

![](_page_5_Picture_10.jpeg)

セキュリティソフトのインストール講習会

- 日時: 4月10日(月)12:50~15:00受付
- 場所: 理学部12番教室

詳細は理学部ホームページの「新入生サポート」のページを参照

- 【持参物】
- ノートパソコン
- ●LANケーブル
- 教育用計算機利用登録証(ユーザ名とパスワード)
- 配布されたライセンスキー
- 学生証